# Butlletí Setmanal Declaració anual d'esvac

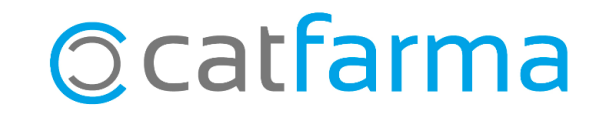

Com cada any, cal presentar la declaració dels productes Esvac dispensats l'any anterior. Amb **Nixfarma**, tenim l'opció de generar i enviar el llistat automàticament.

A continuació, veurem un exemple de com elaborar el llistat de productes Esvac i com fer l'enviament.

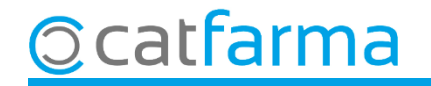

Primer revisaren que tenim la configuració al **Nixfarma** correctament: **Configuració → Empresa → Mestre Empreses**:

| 🔛 Nixfarma - [NXF] - [Nixfarma]                                                                                 |                                   |                                |
|----------------------------------------------------------------------------------------------------|-----------------------------------|--------------------------------|
| Acción Ventas BDatos Compras Almacén Artículos Recetas Especiales Com                                           | nfiguración Gestión Áreas Ventana | Ayuda                          |
| ▋▋▐▐▐▋፟፟፟፟፟፟፟፟፟፟፟፟፟፟፟፟፟፟፟፟፟፟፟፟፟፟፟፟፟፟፟፟፟                                                                         | Básicos > 🔒                       | 5                              |
|                                                                                                    | Cambio Divisas<br>Mis informes    | FARMÀCIA CATFARMA              |
|                                                                                                    | Empresa 🔹 🔪                       | Maestro Empresas               |
|                                                                                                    | Personalizar Informes             | Personalización                |
|                                                                                                    | Personalizar Documentos           | Parámetros SEVeM               |
| 8-1001                                                                                                    | Etiquetas                         | Receta Electrónica             |
| S2                                                                                                    | Gestión de SMS                    | Receta Médica Privada          |
|                                                                                                    | Gestión de Eventos                | Receta electrónica veterinaria |
|                                                                                                    | Integración Cuentapul >           | Maestro contadores             |
| o a second second second second second second second second second second second second second second second se | Registro de Actividad             | Iniciar ejercicio              |
|                                                                                                    |                                   | Almacén                        |
| a at Sandilities                                                                                                |                                   | Plantillas                     |
|                                                                                                    |                                   | a                              |
|                                                                                                    | n n                               |                                |

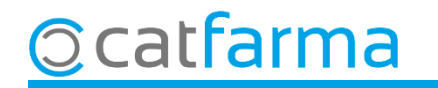

Cal que tinguem emplenades les següents dades obligatòriament:

|                                                       | Maestro de empresas                                                  | FARMÀCIA CATFARMA                                                                                                    |
|-------------------------------------------------------|----------------------------------------------------------------------|----------------------------------------------------------------------------------------------------|
| <ul><li>Codi autonòmic.</li><li>Raó social.</li></ul> | Código* EMP1 Nombre abreviado* FARMÀCIA CATFARMA Farmacia 🔽 Código   | o Autonómico                                                                                                    |
| - Adreça.                                             | General Domic. bancaria Cuentas correo                               |                                                                                                    |
| - Codi postal.                                        | Razón social CATFARMA GESTIÓ                                         | Ticket venta                                                                                                    |
| - Població.                                           |                                                                      | Pie Tots els preus inclouen l'IVA                                                                                                    |
| - Província.                                          | Población 17401 ARBICIES                                             |                                                                                                    |
| - NIF.                                                | Provincia 17 🛐 GIRONA                                                | QR Descripción Consulteu la nostra pàgina web                                                                                             |
| - F-mail                                              | País Elmigar                                                         | un contenido [http://www.cattarma.cat                                                                                                    |
|                                                       | Nif NIF EMP<br>Pie ticket encarg<br>Teléfono 2º Pie ticket encarg    | go                                                                                                    |
|                                                       | Fav                                                                  |                                                                                                    |
|                                                       | E-mail info@catfarma.net                                             |                                                                                                    |
|                                                       | Notas Literal ticket                                                 | TIQUET REGAL                                                                                                    |
|                                                       | Pie ticket                                                           | Para devoluciones y cambios dispone de 30 días                                                                                            |
|                                                       | QR Descripción                                                       | Visite nuestra página web                                                                                                    |
|                                                       | UH Contenido                                                         | https://www.nixfarma.es                                                                                                    |
|                                                       | Pie RGPD en el                                                       | l ticket de encargos                                                                                                    |
|                                                       | Tipo de persona     O _Jurídica     Información sobre El Responsable | re el tratamiento de los datos personales que nos facilita:<br>del tratamiento es esta Farmacia cuyos datos encontrará en este mismo      |
|                                                       | Nombre Pie RGPD en fa                                                | acturas/albaranes de venta                                                                                                    |
|                                                       | Primer apellido<br>Segundo apellido                                  | re el tratamiento de los datos personales que nos facilita:<br>del tratamiento es esta Farmacia cuyos datos encontrará en este documento. |

El codi autonòmic el podeu trobar al següent enllaç: <u>https://regcess.mscbs.es/regcessWeb/inicioBuscarCentrosAction.do</u>

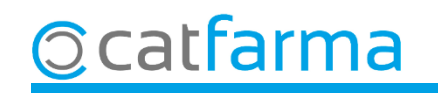

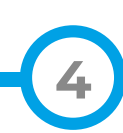

Un cop revisat, farem la declaració accedint al menú **BDades -> Declaració anual Esvac**:

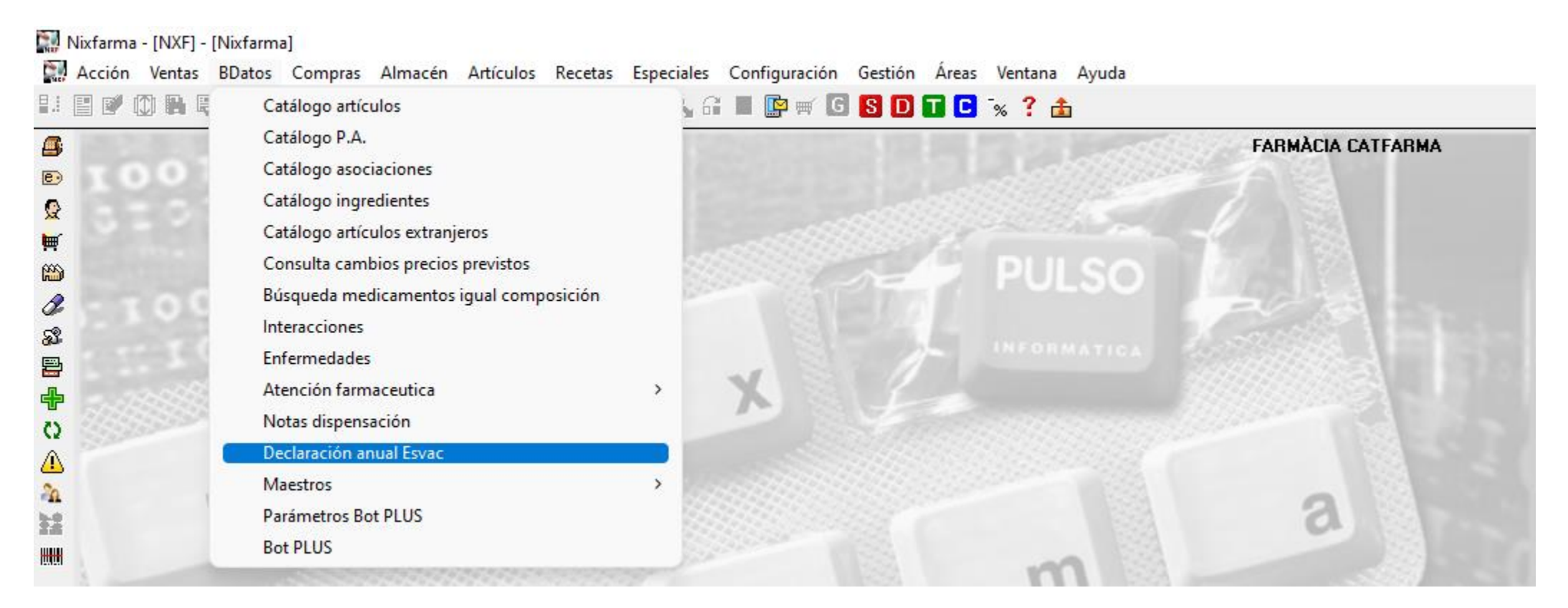

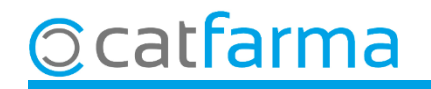

En accedir a la pantalla de **Declaració Anual Esvac**, ens demanarà actualitzar la llista i direm que **Sí**.

| Declara   | Declaración Anual Esvac      |                                                                             |                                                                                                    |                          |                                       |
|-----------|------------------------------|-----------------------------------------------------------------------------|----------------------------------------------------------------------------------------------------|--------------------------|---------------------------------------|
| Criterios | s de selección<br>Tipo Todos | Buscar                                                                      | <ul> <li>Último envio</li> <li>Fecha envío</li> </ul>                                                                  |                          | Borrar                                |
| Código    | Descripción                  |                                                                             | Tipo                                                                                                    | Especie Animal           | Unidades                              |
|           |                              |                                                                             |                                                                                                    |                          |                                       |
|           |                              | Forms                                                                       |                                                                                                    | ×                        |                                       |
|           |                              | Para una correcta<br>mantener actualiza<br>declaración, ¿Dese<br>incluidos? | declaración en la ESVAC, debe<br>ada la lista de artículos incluido<br>a actualizar la lista de artículos<br><u>No</u> | os en la                 |                                       |
|           |                              |                                                                             |                                                                                                    |                          | V           V           V             |
|           |                              |                                                                             |                                                                                                    |                          | v           v           v           v |
|           |                              |                                                                             | Especies                                                                                                    | Enviar ''Nada que declar | ar" Enviar                            |

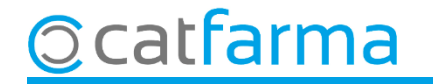

Un cop actualitzada la llista, se'ns mostraran tots els articles Esvac dispensats l'any anterior.

| Declaración Anual Esvac FARMÀCIA CATFARMA<br>07/03/2025 |                                                              |                               |                            |          |
|---------------------------------------------------------|--------------------------------------------------------------|-------------------------------|----------------------------|----------|
| Año 202                                                 | s de selección<br>4 Tipo Todos - Buscar                      | ─ Último envio<br>Fecha envío | Borr                       | ar       |
| Código                                                  | Descripción                                                  | Tipo                          | Especie Animal             | Unidades |
| 576247                                                  | CLORTETRACICLINA BMP 100 MG/G PREMEZCLA MEDICAMENTOSA 1 BOL  | SVeterinaria                  | Cabritos                   | 1 ▲      |
| 577481                                                  | EASOTIC GOTAS OTICAS EN SUSPENSION PARA PERROS 1 ENVASE 10 M | IlVeterinaria                 | Cerdos de enqorde          | • 1      |
| 580153                                                  | STABOX P.O.S. 500 MG/G 1 BOLSA 3 KG                          | Veterinaria                   | Rodaballo                  | • 1      |
|                                                         |                                                              |                               |                            | -        |
|                                                         |                                                              |                               |                            | <b>-</b> |
|                                                         |                                                              |                               |                            | -        |
|                                                         |                                                              |                               |                            | -        |
|                                                         |                                                              |                               |                            | <u>-</u> |
|                                                         |                                                              |                               |                            | <u>-</u> |
|                                                         |                                                              |                               |                            | <u>-</u> |
|                                                         |                                                              |                               |                            | <u>-</u> |
|                                                         |                                                              |                               |                            | <u>-</u> |
|                                                         |                                                              |                               |                            | <u>-</u> |
|                                                         |                                                              |                               |                            | <u>-</u> |
|                                                         |                                                              |                               |                            | <u>-</u> |
|                                                         |                                                              |                               |                            | <u>-</u> |
|                                                         |                                                              |                               |                            | <u>-</u> |
|                                                         |                                                              |                               |                            | <u>-</u> |
|                                                         |                                                              |                               |                            | <b>▼</b> |
|                                                         |                                                              |                               |                            |          |
|                                                         |                                                              |                               |                            |          |
|                                                         |                                                              | Especies                      | Enviar "Nada que declarar" | Enviar   |

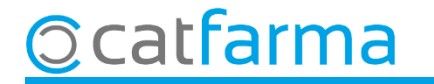

Des d'aquesta pantalla és possible afegir un nou registre amb **F6** o eliminar una línia que sobri del llistat.

| Declaración Anual Esvac FARMÀCIA CATFARMA 07/03/2025 |                                                              |              |                            |          |  |  |  |
|------------------------------------------------------|--------------------------------------------------------------|--------------|----------------------------|----------|--|--|--|
| - Criterios                                          | Criterios de selección                                       |              |                            |          |  |  |  |
| Año 202                                              | 4 Tipo Todos 🗨 Buscar                                        | Fecha envío  | E                          | Borrar   |  |  |  |
| Código                                               | Descripción                                                  | Tipo         | Especie Animal             | Unidades |  |  |  |
| 576247                                               | CLORTETRACICLINA BMP 100 MG/G PREMEZCLA MEDICAMENTOSA 1 BOL  | SVeterinaria | Cabritos                   | I ▲      |  |  |  |
| 577481                                               | EASOTIC GOTAS OTICAS EN SUSPENSION PARA PERROS 1 ENVASE 10 M | lVeterinaria | Cerdos de engorde          | • 1      |  |  |  |
| 580153                                               | STABOX P.O.S. 500 MG/G 1 BOLSA 3 KG                          | Veterinaria  | Rodaballo                  | • 1      |  |  |  |
|                                                      |                                                              |              |                            | <b>T</b> |  |  |  |
|                                                      |                                                              |              |                            | <b>v</b> |  |  |  |
|                                                      |                                                              |              |                            | <b>v</b> |  |  |  |
|                                                      |                                                              |              |                            | <b>*</b> |  |  |  |
|                                                      |                                                              |              |                            | <b>*</b> |  |  |  |
|                                                      |                                                              |              |                            | <b>*</b> |  |  |  |
|                                                      |                                                              |              |                            | <b>v</b> |  |  |  |
|                                                      |                                                              |              |                            | <b>*</b> |  |  |  |
|                                                      |                                                              |              |                            | <b>*</b> |  |  |  |
|                                                      |                                                              |              |                            | <b>*</b> |  |  |  |
|                                                      |                                                              |              |                            | <b>v</b> |  |  |  |
|                                                      |                                                              |              |                            | <b>*</b> |  |  |  |
|                                                      |                                                              |              |                            | T        |  |  |  |
|                                                      |                                                              |              |                            | <b>*</b> |  |  |  |
|                                                      |                                                              |              |                            | -        |  |  |  |
|                                                      |                                                              |              |                            | <b>v</b> |  |  |  |
|                                                      |                                                              |              |                            |          |  |  |  |
|                                                      |                                                              |              |                            |          |  |  |  |
|                                                      | E                                                            | Especies     | Enviar "Nada que declarar" | Enviar   |  |  |  |

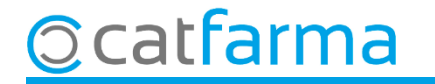

També és possible modificar un registre del llistat amb F3, per modificar les unitats o l'espècie animal, per exemple.

| Declaración Anual Esvac                                                                                                    | FARMÀCIA<br>Modificando                                                                                                    | CATFARMA 707/03/2025 |
|----------------------------------------------------------------------------------------------------|----------------------------------------------------------------------------------------------------|----------------------|
| Criterios de selección<br>Año <mark>2024 Tipo Todos - Buscar</mark>                                                                                                    | Último envio<br>Fecha envío                                                                                                    | Borrar               |
| Código Descripción<br>576247 CLORTETRA<br>577481 EASOTIC GO<br>580153 STABOX P.O.<br>Código Descripción<br>580153 STABOX 500 mg/g POLVO PARA SOLUC<br>Especie Animal Unidades<br>Rodaballo<br>Rodaballo<br>Rodaballo<br>Salmón atlántico<br>Salmónido<br>Salmónido<br>Salmónidos<br>Terneros lactantes<br>Terneros perrumiantes<br>Terneros recién nacido | Tipo       Especie Animal         ION ORAL PARA AVES, 1 Bolsa 3000 g       Image: Cancelar         Aceptar       Cancelar         Image: Cancelar       Image: Cancelar         Image: Cancelar       Image: Cancelar <t< th=""><th>Unidades</th></t<> | Unidades             |
|                                                                                                    | Especies Enviar "Nada que declarar                                                                                                    | " Enviar             |

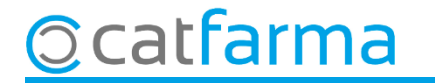

Un cop hem revisat i corregit els registres, podem enviar el llistat directament des d'aquesta pantalla.

| Declara                | ación Anual Esvac                                             |                               | FARMÀCIA CATFA<br>07/03/   | RMA                                   |           |
|------------------------|---------------------------------------------------------------|-------------------------------|----------------------------|---------------------------------------|-----------|
| - Criterios<br>Año 202 | s de selección<br>4 Tipo Todos - Buscar                       | – Último envio<br>Fecha envío | Bo                         |                                       |           |
| Código                 | Descrinción                                                   | Tino                          | Especie Animal             | Unidades                              |           |
| 576247                 | CLOBTETRACICI INA BMP 100 MG/G PREMEZCI A MEDICAMENTOSA 1 BOI | SVeterinaria                  | Cabritos                   |                                       |           |
| 577481                 | EASOTIC GOTAS OTICAS EN SUSPENSION PARA PERROS 1 ENVASE 10 M  | 1lVeterinaria                 | Cerdos de engorde          | -<br>-<br>-                           |           |
| 580153                 | STABOX P.O.S. 500 MG/G 1 BOLSA 3 KG                           | Veterinaria                   | Rodaballo                  |                                       |           |
|                        |                                                               |                               |                            |                                       |           |
|                        |                                                               |                               |                            |                                       |           |
|                        |                                                               |                               |                            | -                                     |           |
|                        |                                                               |                               |                            | <b>-</b>                              |           |
|                        |                                                               |                               |                            | -                                     |           |
|                        |                                                               |                               |                            | <b>_</b>                              |           |
|                        |                                                               |                               |                            | <u>-</u>                              |           |
|                        |                                                               |                               |                            | <u></u>                               |           |
|                        |                                                               |                               |                            | <u> </u>                              |           |
|                        |                                                               |                               |                            | <u> </u>                              |           |
|                        |                                                               |                               |                            | <u> </u>                              |           |
|                        |                                                               |                               |                            | <u> </u>                              |           |
|                        |                                                               |                               |                            |                                       |           |
|                        |                                                               |                               |                            |                                       |           |
|                        |                                                               | ſ                             |                            | · · · · · · · · · · · · · · · · · · · |           |
|                        |                                                               |                               | Cliquem aqui p             | er enviar ei                          | registre. |
|                        |                                                               |                               |                            |                                       |           |
|                        |                                                               | Especies                      | Enviar "Nada que declarar" | Enviar                                |           |

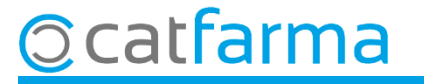

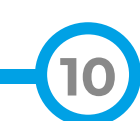

En cas que no hi hagi res a declarar, farem servir l'opció d'Enviar "Res a declarar".

| Declaración Anual Esvac |                                                            | FARMÀCIA CATFARMA<br>07/03/2025 |                                       |          |
|-------------------------|------------------------------------------------------------|---------------------------------|---------------------------------------|----------|
| Criterios<br>Año 202    | s de selección<br>4 Tipo Todos – Buscar                    | ⊢ Último envio<br>Fecha envío   | Bo                                    | rrar     |
| Código                  | Descripción                                                | Tiro                            | Especie Animal                        | Unidades |
| 576247                  | CLORTETRACICLINA BMP 100 MG/G PREMEZCLA MEDICAMENTOSA 1 B  | OLSVeterinaria                  | Cabritos                              | I ▲      |
| 577481                  | EASOTIC GOTAS OTICAS EN SUSPENSION PARA PERROS 1 ENVASE 10 | ) MlVete inaria                 | Cerdos de engorde                     | - 1      |
| 580153                  | STABOX P.O.S. 500 MG/G 1 BOLSA 3 KG                        | Veterinaria                     | Rodaballo                             | • 1      |
|                         |                                                            |                                 |                                       |          |
|                         |                                                            |                                 |                                       | <u> </u> |
|                         |                                                            |                                 |                                       | <u> </u> |
|                         |                                                            |                                 |                                       | <u> </u> |
|                         |                                                            |                                 |                                       |          |
|                         |                                                            |                                 |                                       |          |
|                         |                                                            |                                 |                                       |          |
|                         |                                                            |                                 | l                                     |          |
|                         |                                                            |                                 |                                       |          |
|                         |                                                            |                                 |                                       |          |
|                         |                                                            |                                 | · · · · · · · · · · · · · · · · · · · | -        |
|                         |                                                            |                                 |                                       |          |
|                         |                                                            |                                 |                                       |          |
|                         |                                                            |                                 |                                       | -        |
|                         |                                                            |                                 |                                       | -        |
|                         |                                                            |                                 |                                       | <b>▼</b> |
|                         |                                                            |                                 |                                       |          |
|                         |                                                            | Especies                        | Enviar "Nada que declarar"            | Enviar   |

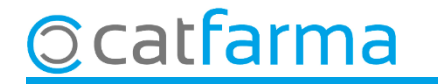

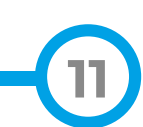

# Bon Treball Sempre al teu servei

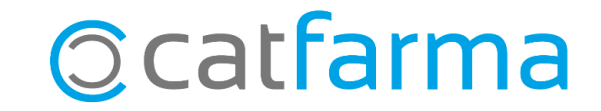